|   |                                                | <b>INSTRUCTIVO:</b> Formato Captura de información para la | Versión: 1.0      |
|---|------------------------------------------------|------------------------------------------------------------|-------------------|
| Î | La vivienda y el agua Minvivienda son de todos | Planeación Sectorial                                       | Fecha: 04/12/2020 |
|   |                                                | PROCESO: Direccionamiento Estratégico                      | Código: DET-I-07  |

#### CONTENIDO:

El presente documento tiene el propósito de establecer las instrucciones que deben seguir las entidades del Sector Vivienda, Ciudad y Territorio para actualizar el Plan Estratégico Sectorial 2019-2022 en el Formato: Captura de información para la planeación sectorial, establecido por la Oficina Asesora de Planeación del Ministerio de Vivienda, Ciudad y Territorio.

# Plan Estratégico Sectorial (PES)

Una vez ingresa al formato establecido para la captura de información encontrará lo siguiente:

|                                         | <b>@</b> =:: | rinning of Agent Ministeries |                                        |                                                                                                    |                                                                                                    |                                                                                                    |                                                                                                    |                                                                                                    |                                                  |                                                                          | FORM                                                                                                    | MATO: (<br>PRO                 | Captura de informa<br>ICESO: Direccio                                                                                     | ción para la Pl<br>namiento Estr | laneación Sect<br>atégico                                                                                           | orial            |           |                           |                       |   |        |                |               |       | Fool<br>Có             | Verzidin: 1.0<br>1ka: 04/12/i<br>idiga: DET- | )<br>2020<br>F-25 |
|-----------------------------------------|--------------|------------------------------|----------------------------------------|----------------------------------------------------------------------------------------------------|----------------------------------------------------------------------------------------------------|----------------------------------------------------------------------------------------------------|----------------------------------------------------------------------------------------------------|----------------------------------------------------------------------------------------------------|--------------------------------------------------|--------------------------------------------------------------------------|----------------------------------------------------------------------------------------------------|--------------------------------|----------------------------------------------------------------------------------------------------|----------------------------------|----------------------------------------------------------------------------------------------------|------------------|-----------|---------------------------|-----------------------|---|--------|----------------|---------------|-------|------------------------|----------------------------------------------|-------------------|
| E-IId.                                  | a            | •1                           | Biarasifa<br>Kalesife<br>A             | Okjelian<br>Enlealfgie<br>Senlar                                                                          | Ohjoliaa<br>Kalealégia<br>Kalidal                                                                                                    | Paula -                                                                                                    | PRD<br>Lara 💌                                                                                       | esjeline 💌                                                                                                    | el<br>Princi, ¥                                  | 5<br>54                                                                  | • • • • • • • •                                                                                                    | 511C<br>E-114 V                | ladia.dar 🔽                                                                                                    | ********                         | **************************************                                                                              | Ar Las<br>Ar Las | Tipele 🗸  | Haidad<br>Haidad<br>Haida | <br>Persiadiati<br>al |   | -<br>- | н.<br>• • т. • | dan<br>Alto V | 41. V | Haladal<br>Casla<br>Ta | · · ·                                        |                   |
| CRA - Contaida<br>Reguladora de<br>Regu | •            |                              | Drazovalla<br>Urkona y<br>Terrilarial  | Promore el<br>denorentin nel con<br>glereitarial                                                          | Progeneral<br>Arcerrolle ordere<br>reguliteration<br>andratide                                                                                                    | VIII. Paulo por la validad y<br>effativada de las constituios<br>pHilianti agos y correga<br>para promoto la<br>competibilitad y el<br>Literandar de tadas | D. Ayes Bayis y<br>corrorate basis are<br>grafife<br>responsible<br>contraitie y                    | Objetina 1.<br>Inglementar<br>entralegian para et<br>Ingen de ma<br>prentanifa<br>efinicate,                                                                                                    | oDS 44.<br>Gadadaan<br>Gaanaidadaa<br>Saabaikkaa |                                                                          | Diarraita<br>3. Grafita<br>1. Yalarra<br>9474<br>Recollator                                                                                                    | CRA -<br>Roquisaisa<br>Gourosi | Minere de adacainer<br>regulatorias publicadas<br>o Descueralas<br>regulatorias de<br>Recolasta,<br>Alecalarillada y Area |                                  | Samilari, adr<br>adestinor<br>regalalarias<br>pablicatas<br>Danaralas<br>regalalarias                               |                  | Resellade | Hierre                    | Sementeal             | • | ,      | ,              | 1             | 1     | •                      |                                              | CRA               |
| CRO-Cominité<br>Bryaladars de<br>Ryas   |              |                              | Aque Palakieg<br>Sarranirala<br>Diaina | Hajarar la<br>adardara, salidad<br>yaadiasidad ka ka<br>aradiasida ka ka<br>Palaki y<br>Saraalisida Bésia | Participante la<br>coperidad<br>antificational de las<br>antifications de<br>contention del<br>contention de<br>contention de<br>contention de<br>programmes de<br>provinción<br>provinción<br>provinción<br>contentión | VIII, Paula por la actidad y<br>oficiaraia de las creation<br>por para promore la<br>competitivita y el<br>kirandar de la das                              | D. Ayar Hayley<br>arreaded Maler<br>derade Maler<br>yerlik<br>responder<br>regulation<br>rygelation | Highline I.<br>Inglementar<br>relativity provide<br>anyon do non-<br>producing provide<br>affaireds,<br>antipathe do han<br>acceleration do APSD<br>ann accident affai<br>required sparaf for<br>regularity sparaf for<br>resting of the provide<br>resting of the provide<br>resting of the provid | 0055. Aqua<br>Kupica<br>ecocoriele               | oDS 11.<br>Cindadaan<br>aaltaikka<br>oDS 12.<br>Producción<br>eropaachka | Diarrasida<br>1. Grafida<br>person<br>person<br>person<br>diarrasida<br>diarrasida<br>diarra | CRA -<br>Regalación<br>Georeal | Minere de dessardes<br>de relation per et<br>astiliste de arcere lle<br>del araba de 8819                                 |                                  | Sunstanis de<br>decomercion que<br>collidion persoi<br>sectioning<br>de collision<br>de collecte<br>ensite de 18739 |                  | Reas Mada | Nierre                    | Searaleal             | 4 | 2      | 4              | 1             | 1     | 3                      |                                              | Cite              |

Podrá ver todos los indicadores que su entidad tiene incluidos en el Plan Estratégico Sectorial, las columnas en fondo blanco tendrán información que la entidad no podrá editar, en las columnas de color naranja la entidad debe digitar las variables de la hoja de vida del indicador, y en las columnas de color azul la entidad debe analizar la proyección de cumplimiento de los indicadores y "Validar o modificar" la información.

Para actualizar el PES las entidades del Sector Vivienda, Ciudad y Territorio deben seguir los siguientes pasos:

### Paso No. 1 Indicadores ya incluidos en el PES

- **1.1** En la columna "Indicador" haga uso del Filtro dejando seleccionado únicamente el indicador ya incluido en el PES al que se le hará "Modificación o validación" de sus variables y oprima aceptar.
  - a. Habilite el filtro en la celda de fondo azul denominada "Indicador"
  - b. Deje seleccionado únicamente el indicador al que le hará "Modificación o validación" de información y oprima "Aceptar".
  - c. Quedará visible en la pantalla una única fila con la información del indicador PES seleccionado.

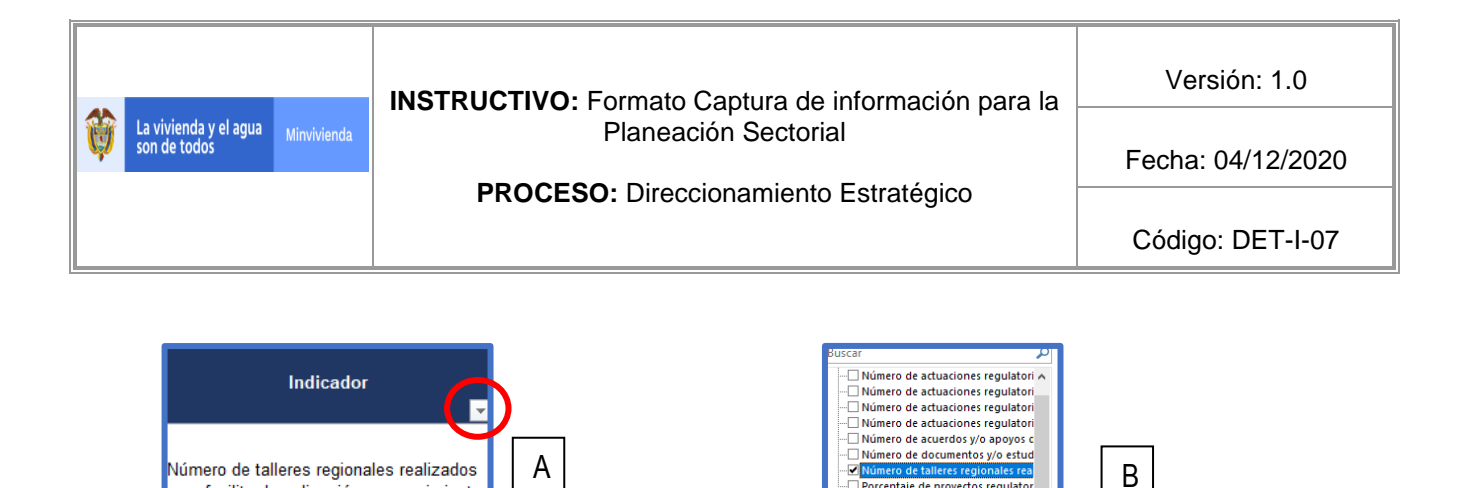

para facilitar la aplicación y conocimiento de los marcos regulatorios de acueducto

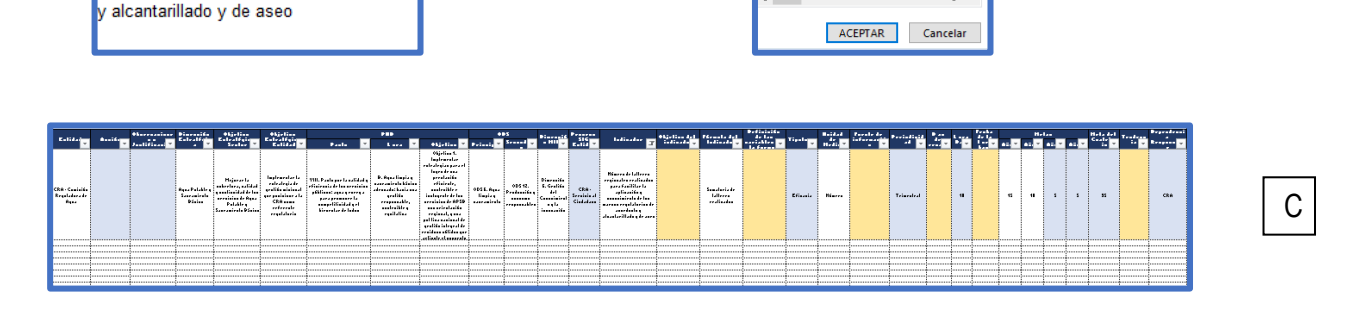

**1.2** En la columna "Entidad" estará el nombre de la entidad responsable de la medición del indicador PES.

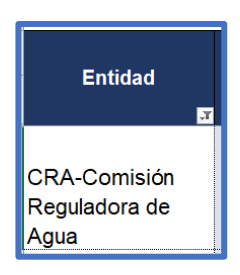

**1.3** Diríjase a la columna denominada "Acción" y seleccione la opción "Modificación o Validación". Si la entidad considera que el indicador no debe seguir midiéndose, diríjase el **Paso No. 3** del presente instructivo.

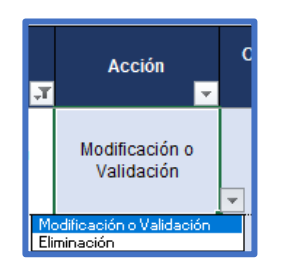

**1.4** Posteriormente, en la columna "Observaciones o Justificación" digite en forma resumida la acción a realizar en el indicador que puede ser Modificación (si se va a actualizar algún dato) o Validación (si no se realiza ningún cambio).

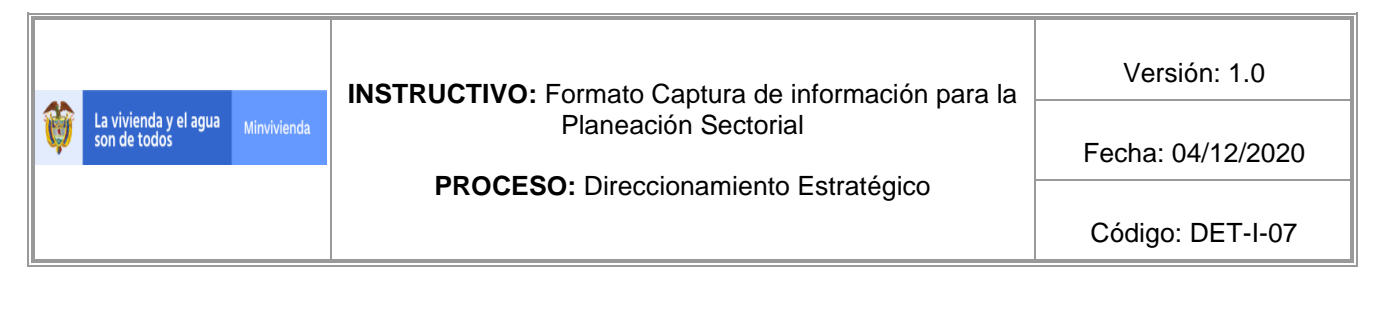

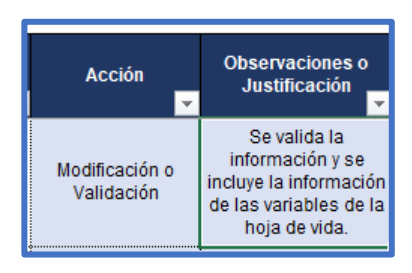

**1.5** La información de las columnas "Dimensión estratégica", "Objetivo Estratégico Sector", "Objetivo Estratégico Entidad", "Dimensión MIPG", "Pacto", "Línea" y "Objetivo" "ODS Principal" y "ODS Secundario" de los indicadores incluidos en el PES, se encuentra cargada en el formato de captura de información como se muestra a continuación:

| Dimensión<br>Estratégica           | Objetivo Estratégico<br>Sector<br>☑            | Objetivo Estratégico<br>Entidad<br>▼                         | Dimensión<br>MIPG                           |
|------------------------------------|------------------------------------------------|--------------------------------------------------------------|---------------------------------------------|
| Desarrollo Urbano<br>y Territorial | Promover el desarrollo<br>urbano y territorial | Promover el desarrollo<br>urbano equilibrado y<br>sostenible | Dimensión 3.<br>Gestión con<br>Valores para |

|                                                                                                    | PND                                                                                                    |                                                                                                    | c                                                   | DDS        |
|----------------------------------------------------------------------------------------------------|----------------------------------------------------------------------------------------------------|----------------------------------------------------------------------------------------------------|-----------------------------------------------------|------------|
| Pacto                                                                                                    | Línea                                                                                                    | Objetivo                                                                                                    | Principal                                           | Secundario |
| VIII. Pacto por la calidad<br>y eficiencia de los<br>servicios públicos: agua<br>y energía para promover<br>la competitividad y el<br>bienestar de todos | B. Agua limpia y<br>saneamiento básico<br>adecuado: hacia una<br>gestión responsable,<br>sostenible y equitativa | Objetivo 1. Implementar<br>estrategias para el logro<br>de una prestación<br>eficiente, sostenible e<br>incluyente de los<br>servicios de APSB con | ODS 11.<br>Ciudades y<br>Comunidades<br>Sostenibles |            |

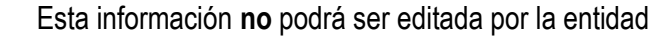

**1.6** En la columna "Proceso SIG", la entidad debe digitar el proceso del mapa de procesos de la entidad al que corresponda el indicador PES:

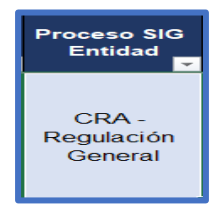

|                                       |                    | <b>INSTRUCTIVO:</b> Formato Captura de información para la | Versión: 1.0      |
|---------------------------------------|--------------------|------------------------------------------------------------|-------------------|
| La vivienda y el agua<br>son de todos | <i>Ainvivienda</i> | Planeación Sectorial                                       | Fecha: 04/12/2020 |
|                                       |                    | PROCESO: Direccionamiento Estratégico                      | Código: DET-I-07  |

La entidad deberá digitar la información de la misma forma como se presenta en la imagen "SIGLAS ENTIDAD - Nombre del proceso"

**1.7** En las columnas "Indicador", "Fórmula del indicador" y "Unidad de medida" estará la información del indicador ya incluido en el PES como se muestra a continuación:

| Indicador 🗾                                                                                                    | Fórmula del<br>Indicador 🔽          | Unidad de<br>Medida |
|----------------------------------------------------------------------------------------------------|-------------------------------------|---------------------|
| Número de talleres regionales<br>realizados para facilitar la<br>aplicación y conocimiento de los<br>marcos regulatorios de<br>acueducto y alcantarillado y de<br>aseo | Sumatoria de<br>talleres realizados | Número              |

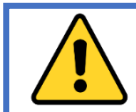

Esta información no podrá ser editada por la entidad

**1.8** En las columnas "Tipología", "Periodicidad", "Línea base", "Metas", "Meta del cuatrienio" y "Dependencia Responsable" la entidad deberá validar o modificar la información registrada haciendo la respectiva proyección del nivel de cumplimiento de sus indicadores como se explica en la Guía de Planeación sectorial.

| The stanfa |              | Línea | Fecha de la     |         | Me      | tas     |         | Meta del   | Dependencia |
|------------|--------------|-------|-----------------|---------|---------|---------|---------|------------|-------------|
|            | Periodicidad | Base  | línea base<br>▼ | Año 1 🖵 | Año 2 🖵 | Año 3 🖵 | Año 4 🖵 | Cuatrienio | Responsable |
| Resultado  | Semestral    | 0     |                 | 1       | 1       | 1       | 1       | 4          | CRA         |

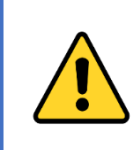

La entidad podrá modificar únicamente las metas correspondientes a los años 2021, 2022 y la del cuatrienio resaltadas en color azul, teniendo en cuenta lo establecido en la Guía de Planeación sectorial. En las columnas de "Tipología" y "Periodicidad", la entidad podrá elegir entre las listas desplegables que dispone la celda.

|   |                                       |             | <b>INSTRUCTIVO:</b> Formato Captura de información para la | Versión: 1.0      |
|---|---------------------------------------|-------------|------------------------------------------------------------|-------------------|
| Ŷ | La vivienda y el agua<br>son de todos | Minvivienda | Planeación Sectorial                                       | Fecha: 04/12/2020 |
|   |                                       |             | PROCESO: Direccionamiento Estratégico                      | Código: DET-I-07  |

**1.9** En las columnas "Objetivo del indicador", "Definición de las variables de la fórmula", "Fuente de información", "Días de rezago", "Línea base" y "Fecha de la línea base" digite la información establecida en la hoja de vida del indicador ya incluido en el PES.

| Objetivo del<br>indicador | Definición de las<br>variables de la<br>formula | Fuente de<br>información<br>▼ | Días de<br>rezago | Línea<br>Base<br>▼ | Fecha de la<br>línea base<br>▼ |
|---------------------------|-------------------------------------------------|-------------------------------|-------------------|--------------------|--------------------------------|
|                           |                                                 |                               |                   | 0                  |                                |

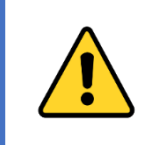

Para el caso en el que exista una nueva "Línea base" del indicador objeto de "Modificación o validación" la entidad podrá hacer el cambio en el Formato: Captura de información para la Planeación Sectorial, haciendo claridad en la columna de "Observaciones o Justificación".

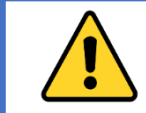

La entidad debe seguir este proceso, por cada indicador ya incluido en el PES que vaya a ser modificado o validado.

# Paso No. 2 Indicadores no incluidos en el PES

Si la entidad va a incluir nuevos indicadores en el PES, diríjase a la parte inferior del formato de captura de información, donde se podrán visualizar las filas vacías de la siguiente forma:

|                                          |              |               | 10          | 10                                  | ,                                                                                                    | 100                                                                                                    | 00 00                                                                                                    | un an                                                                                                    |                                                                                                    |                                                                                             | 20.                             | 104                                                                  | • · ·                            |                                                                                | 20.0           | 0                                                                                                    | 510    | 0.9                                          | u.c       | 11.0                 | 10.      |       | <b>a</b> . |   |        |      |     |                  |                |        |
|------------------------------------------|--------------|---------------|-------------|-------------------------------------|----------------------------------------------------------------------------------------------------|----------------------------------------------------------------------------------------------------|----------------------------------------------------------------------------------------------------|----------------------------------------------------------------------------------------------------|----------------------------------------------------------------------------------------------------|---------------------------------------------------------------------------------------------|---------------------------------|----------------------------------------------------------------------|----------------------------------|--------------------------------------------------------------------------------|----------------|----------------------------------------------------------------------------------------------------|--------|----------------------------------------------|-----------|----------------------|----------|-------|------------|---|--------|------|-----|------------------|----------------|--------|
|                                          | *            | industria and |             |                                     |                                                                                                    |                                                                                                    |                                                                                                    |                                                                                                    |                                                                                                    |                                                                                             |                                 | FORM                                                                 |                                  | antura de informa                                                              | ión nara la Pl | meación Sect                                                                                         | orial  |                                              |           |                      |          |       |            |   |        |      |     |                  | Verzifin: 1.   | .0     |
|                                          | <b>Q</b> 545 | a tana        |             |                                     |                                                                                                    |                                                                                                    |                                                                                                    |                                                                                                    |                                                                                                    |                                                                                             |                                 |                                                                      | PRO                              | CESO: Direccion                                                                | amiento Estra  | tégico                                                                                               |        |                                              |           |                      |          |       |            |   |        |      |     | ۶.               | cha:04/12/     | 2020   |
|                                          |              |               |             |                                     |                                                                                                    |                                                                                                    |                                                                                                    |                                                                                                    |                                                                                                    |                                                                                             |                                 |                                                                      |                                  |                                                                                |                |                                                                                                    |        |                                              |           |                      |          |       |            |   |        |      |     | c                | ádiqu:DET-     | ·F-25  |
| E-lid-                                   | A            | •••••••       | ·····       | laralía<br>Calcalía                 | Ohjelina<br>Kalealfyis                                                                                           | Objetion<br>Entratigio                                                                                           |                                                                                                    |                                                                                                    |                                                                                                    | •                                                                                           | 5                               | Pieresić                                                             | \$16                             | Indicator                                                                      | • Gelles det   | Piccasts del                                                                                         |        | Tipela                                       | 1.11.1    | Parale de<br>Informe | P        | 10    |            |   | _      | H-1  |     | Heledel<br>Caste | Tradess        |        |
| CR8-Cashida                              |              | Jaalifia      | <u>1</u> 24 | 4<br>999-2 Poluble 9                | Scalar M<br>Hajarar la<br>askerlara, salidat<br>yanifanilati de las                                              | Entidad M<br>Inglementaria<br>entertegische<br>gestifte minimal                                                  | Paula<br>VIII. Paula per la salidad y<br>d'inicada de las acestalas<br>públicas: apo procesa                           | R. Agas linging<br>mananirala kinin<br>alaranala kinin ma                                                  | <ul> <li>Olipeline 1.</li> <li>Digitize 1.</li> <li>Digitize 1.</li> <li>Digitize 2.</li> <li>relativity production</li> <li>production</li> <li>officients,</li> <li>andirable r</li> </ul>                                                                                                    | 0055. Aque                                                                                  |                                 | Diarraitia<br>3. Grafitia                                            | CRA-                             | Pararal.gr.dr<br>prografia crapitalaria                                        |                | Minere de<br>recolacione de<br>lecialle ana<br>participación                                         |        |                                              | Hedia 🖬   |                      |          | ****  |            |   |        |      |     |                  |                |        |
| Regulatura de                            |              |               |             | Dialas                              | erreision de Aque<br>Palakle q<br>Secreminala Dinian                                                             | CRA-sees<br>orforrals<br>orgalisteria                                                                            | para promotor la<br>competitivita de pet<br>la competitivita de la des                                                 | erabak<br>romanakir,<br>aatraliti y<br>rysitellar                                                          | erreining de APSB<br>annanie de APSB<br>annanie de APSB<br>regional, ques<br>pel liss service al de<br>quelle interpel de<br>regional et la procesa.                                                                                                    | jaaliaise<br>laaliise<br>ailiitee                                                           |                                 | kronllata                                                            | C.J.J.                           | de por licipación<br>ciedadana                                                 |                | Without label de<br>resultationes de<br>ladaile del alla<br>'10                                      |        | Channes,                                     | Pererelap |                      | Transfer |       | ъ          |   |        |      |     |                  |                | ua     |
| Chin - Cominife<br>Regulators de<br>Rece |              | ł             | ,           | Ayes Palakley<br>Saraainda<br>Pääna | Hajarar Ia<br>askerlara, aslidad<br>quadhadidad de las<br>arcaladas de Aqua<br>Palakta q<br>Sancasticala Distant | Inglementar ta<br>estado ginde<br>gentida de inicad<br>generata intera da<br>CRA name<br>erformata<br>englatoria | VIII. Paula par la salidad y<br>eficienza de las arcenteiros<br>para generar la<br>para generar la<br>tarante de ladas | D. Aqua lingia q<br>nara airah kitisa<br>alara da kata na<br>qalifa<br>ragamadir,<br>najalifa<br>qailalina | Objective 4.<br>Ingelence aler<br>related optimation<br>of the second optimation<br>of the second optimation<br>of the second optimation<br>optimation of the second optimation<br>optimation optimation<br>optimation<br>optimation<br>optimation<br>optimat | 005 H. Pau,<br>Jacliniar<br>adilation<br>adilation<br>adilation<br>adjelation<br>adjelation | 0058. Aqua<br>Impiaq<br>Angaina | Diaraalis<br>2.<br>Diaraaliaan<br>isala<br>Ealaaliyin<br>yPlaaraalis | CRA:<br>Disraalda<br>Ealsalsgiaa | Miarre de auserdan gés<br>apapa de ausersados<br>interacionados<br>relativados |                | Sanalaria de<br>concreta yla<br>capera de<br>capera de<br>information<br>information<br>calidentidas |        | Ressilleds .                                 | Núarra    |                      | 8I       |       | 2          | ł | 3      | *    | 1 1 | ,                |                | CEA    |
|                                          |              |               |             |                                     |                                                                                                    |                                                                                                    |                                                                                                    |                                                                                                    |                                                                                                    |                                                                                             |                                 |                                                                      |                                  |                                                                                |                |                                                                                                    |        |                                              | ļ         |                      |          |       |            |   |        |      |     |                  |                |        |
|                                          |              |               |             |                                     |                                                                                                    |                                                                                                    |                                                                                                    |                                                                                                    | <u>.</u>                                                                                                    | -                                                                                           |                                 |                                                                      |                                  |                                                                                |                |                                                                                                    |        |                                              |           |                      |          |       |            |   |        |      |     |                  |                |        |
|                                          |              |               |             |                                     |                                                                                                    |                                                                                                    |                                                                                                    |                                                                                                    | <u>+</u>                                                                                                    |                                                                                             |                                 |                                                                      |                                  |                                                                                |                |                                                                                                    |        |                                              |           |                      |          |       |            |   |        |      |     |                  |                |        |
|                                          |              |               |             |                                     |                                                                                                    |                                                                                                    |                                                                                                    |                                                                                                    |                                                                                                    |                                                                                             |                                 |                                                                      |                                  |                                                                                |                |                                                                                                    |        |                                              |           |                      |          |       |            |   |        |      |     |                  |                |        |
|                                          |              | 1             | ·····       |                                     |                                                                                                    |                                                                                                    |                                                                                                    |                                                                                                    | 1                                                                                                    |                                                                                             |                                 |                                                                      |                                  |                                                                                |                |                                                                                                    |        | ••••••                                       |           |                      | •••••••  |       |            |   |        |      |     |                  |                |        |
|                                          |              |               |             |                                     |                                                                                                    |                                                                                                    |                                                                                                    |                                                                                                    |                                                                                                    |                                                                                             |                                 |                                                                      |                                  |                                                                                |                |                                                                                                    |        |                                              |           |                      |          |       |            |   |        | ···· |     |                  |                |        |
|                                          |              |               |             |                                     |                                                                                                    |                                                                                                    |                                                                                                    |                                                                                                    |                                                                                                    |                                                                                             |                                 |                                                                      |                                  |                                                                                |                |                                                                                                    |        |                                              |           |                      |          |       |            |   |        |      |     |                  |                |        |
|                                          |              |               |             |                                     |                                                                                                    |                                                                                                    |                                                                                                    | 1                                                                                                    | •                                                                                                    | -                                                                                           |                                 |                                                                      |                                  |                                                                                |                |                                                                                                    |        |                                              | å         |                      |          | •     |            |   | ·····• |      |     |                  | •·····         | •••••• |
|                                          |              |               |             |                                     |                                                                                                    |                                                                                                    |                                                                                                    |                                                                                                    |                                                                                                    | 1                                                                                           |                                 |                                                                      |                                  |                                                                                |                |                                                                                                    |        | ļ                                            |           |                      |          |       |            |   |        |      |     |                  | ••••••         |        |
| <b>.</b>                                 |              |               |             |                                     |                                                                                                    |                                                                                                    |                                                                                                    |                                                                                                    |                                                                                                    |                                                                                             |                                 |                                                                      |                                  |                                                                                |                |                                                                                                    |        |                                              |           |                      |          |       |            |   |        |      |     |                  |                |        |
|                                          |              |               |             |                                     |                                                                                                    |                                                                                                    |                                                                                                    |                                                                                                    |                                                                                                    |                                                                                             |                                 |                                                                      |                                  |                                                                                |                |                                                                                                    | •••••• | •                                            |           |                      | •        |       |            |   |        |      |     |                  |                |        |
|                                          |              |               | ·····       |                                     |                                                                                                    |                                                                                                    |                                                                                                    |                                                                                                    |                                                                                                    |                                                                                             |                                 |                                                                      |                                  |                                                                                |                |                                                                                                    |        |                                              |           |                      |          |       |            |   |        |      |     |                  |                |        |
|                                          |              |               |             |                                     |                                                                                                    |                                                                                                    |                                                                                                    |                                                                                                    | <u> </u>                                                                                                    |                                                                                             |                                 |                                                                      |                                  |                                                                                |                |                                                                                                    |        |                                              | 1         |                      |          | ***** |            |   |        |      |     |                  | <b>*</b> ····· |        |
|                                          |              |               |             |                                     |                                                                                                    |                                                                                                    |                                                                                                    |                                                                                                    |                                                                                                    |                                                                                             |                                 |                                                                      |                                  |                                                                                |                |                                                                                                    |        | <b>•</b> • • • • • • • • • • • • • • • • • • |           |                      |          |       |            |   |        |      |     |                  |                |        |
|                                          |              |               |             |                                     |                                                                                                    |                                                                                                    |                                                                                                    |                                                                                                    | 1                                                                                                    |                                                                                             |                                 |                                                                      |                                  |                                                                                |                |                                                                                                    |        | 1                                            |           |                      |          |       |            |   |        |      |     |                  |                |        |

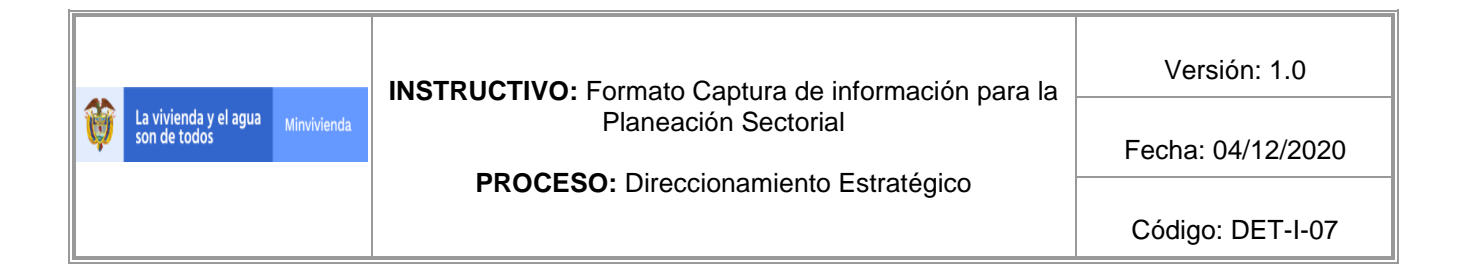

2.1 En la columna "Entidad" elija el nombre de su entidad

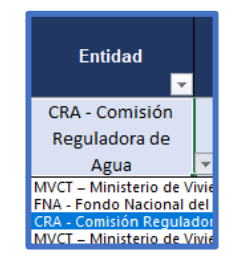

**2.2** Diríjase a la columna denominada "Acción" y seleccione la opción "Creación".

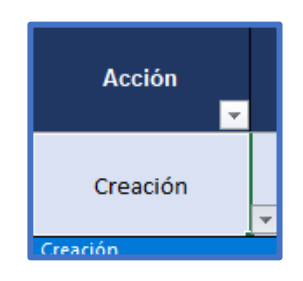

**2.3** Posteriormente, en la columna "Observaciones o Justificación" digite en forma resumida las razones por las cuáles se está formulando el nuevo indicador en el PES.

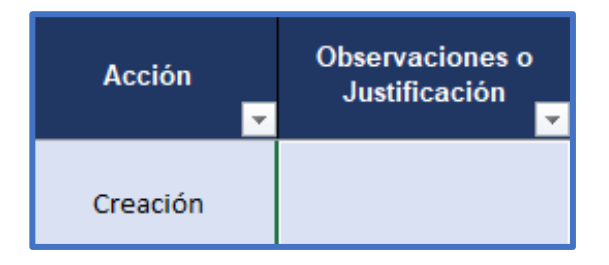

**2.4** Diligencie las variables de la hoja de vida del indicador en el Formato: Captura de información para la Planeación Sectorial. Para el diligenciamiento de estas columnas la entidad deberá digitar o elegir de las listas desplegables la información que se requiera según sea el caso.

|       | <b>i</b> | vijesto je s | ingat Mandanda |                             |                                  |                                     |       |     |            |           |   |       |              |             |                                        |                         |  |          |                        | V<br>Foch<br>Cád        | /orrids: 1.0<br>va: 04/12/2020<br>diga: DET-F-25 |  |   |   |       |                           |  |
|-------|----------|--------------|----------------|-----------------------------|----------------------------------|-------------------------------------|-------|-----|------------|-----------|---|-------|--------------|-------------|----------------------------------------|-------------------------|--|----------|------------------------|-------------------------|--------------------------------------------------|--|---|---|-------|---------------------------|--|
| E.111 | a:6.     | •L.<br>• J   |                | Binessife<br>Entratife<br>a | Objetion<br>Entratégie<br>Sentar | Ohjelina<br>Enlealfgic<br>Enlided * | Paula | P85 | • Aljeline | Peineis T | 5 | - 111 | 51C<br>E-114 | Indiandar . | ************************************** | Péranta dal<br>Tatiante |  | Tipele . | Haidad<br>An<br>Hadi V | Parale de<br>Infanas en | P                                                |  | 1 | - | <br>a | ela del y<br>sale<br>te v |  |
|       |          |              |                |                             |                                  |                                     |       |     |            |           |   |       |              |             |                                        |                         |  |          |                        |                         |                                                  |  |   |   | ·     |                           |  |
|       |          |              |                |                             |                                  |                                     |       |     |            |           |   |       |              |             |                                        |                         |  |          |                        |                         |                                                  |  |   |   |       |                           |  |

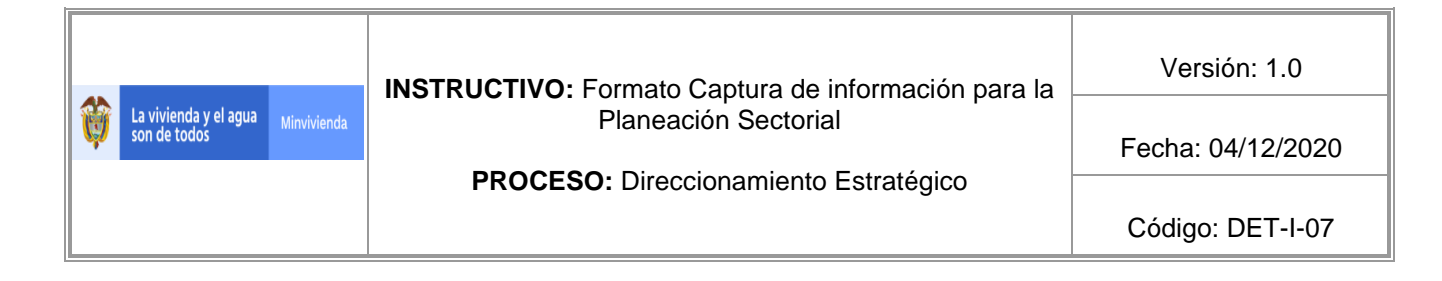

La información que debe diligenciar la entidad en el marco de la formulación de un nuevo indicador es la siguiente:

- Dimensión Estratégica
- Objetivo Estratégico Sector
- Objetivo Estratégico Entidad
- Relación con el Plan Nacional de Desarrollo:
  - Pacto
  - Línea
  - Objetivo
- Relación con los Objetivos de Desarrollo Sostenible:
  - Principal
  - Secundario
- Dimensión MIPG
- Proceso SIG Entidad
- Indicador

- Objetivo del indicador
- Fórmula del Indicador
- Definición de las variables de la fórmula
- Tipología
- Unidad de Medida
- Fuente de información
- Periodicidad
- Días de rezago
- Línea Base
- Fecha de la línea base
- Metas desde el Año 1 hasta el Año 4
- Meta del cuatrienio
- Tendencia
- Entidad responsable

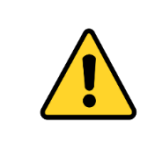

La entidad debe repetir este proceso, por cada indicador nuevo que vaya a incluir en el PES. La entidad **no debe agregar filas ni columnas** en el formato dado que de lo contrario no le cargaran las listas desplegables.

## Paso No. 3 Indicadores que no continúan en el PES

Si la entidad va a suspender la medición de alguno de los indicadores PES, ubicados en la hoja principal del formato establecido para la captura de información como se muestra a continuación

|                                        | <b>ö</b> # | Namby of spate<br>An turks |                                         |                                                                                                    |                                                                                                    |                                                                                                    |                                                                                                    |                                                                                                    |                                                     |                                                                | FORM                                                                                             | AATO: (<br>PRC                | Captura de informa<br>ICESO: Direccio                                                                                    | ción para la Pl<br>namiento Estr        | lancación Sect<br>atégico                                                                           | orial  |           |                   |                          |              |   | J |                  |       | F.               | Vorzián: 1.<br>o cha: 04/12/<br>Cá diga: DET- | .0<br>/2020<br>-F-25 |
|----------------------------------------|------------|----------------------------|-----------------------------------------|----------------------------------------------------------------------------------------------------|----------------------------------------------------------------------------------------------------|----------------------------------------------------------------------------------------------------|----------------------------------------------------------------------------------------------------|----------------------------------------------------------------------------------------------------|-----------------------------------------------------|----------------------------------------------------------------|--------------------------------------------------------------------------------------------------|-------------------------------|----------------------------------------------------------------------------------------------------|-----------------------------------------|----------------------------------------------------------------------------------------------------|--------|-----------|-------------------|--------------------------|--------------|---|---|------------------|-------|------------------|-----------------------------------------------|----------------------|
| Ealidad                                | a:6.       | •1                         | Biarasifa<br>Kalealfa                   | Algelian<br>Entratégia<br>Scalar V                                                                 | Aliptian<br>Estestigia<br>Estidad -                                                                                                    | Paula 💌                                                                                                    | PRD<br>Large 🖬                                                                                                   | *15-15-1 <b>-</b>                                                                                                    | •                                                   | 24<br>37-00-0                                                  | Ninerald<br>- Hill                                                                               | SIC<br>SIC                    | Indiandar 🗸                                                                                                    | etjeline del<br>Indianda <mark>r</mark> | Monado del<br>Indiante <mark>s</mark>                                                               | de Las | Tipele .  | 1.1.1.1<br>11.1.1 | Parale de<br>information | Persiadi ata |   |   | Helas<br>az Z az | × 45. | Heledel<br>Ceale | Tradens                                       | 8                    |
| CRB - Coninif<br>Regulators da<br>Rece |            |                            | Drearralla<br>Urkenış<br>Trecilarial    | Promore el<br>Iracerella arteca<br>glerellarial                                                    | Promore el<br>denore allo nekon<br>egalitte oleg<br>andenitte                                                                                                    | VIII. Paolo por la calidad y<br>effetivada de las constituios<br>pfiliante apor y correga<br>para pressore la<br>compribicidad y el<br>bicanadas de lados | D. Aqua Bayla q<br>uarranirata Kialan<br>alranata Kasta an<br>grafiifa<br>responsitir q<br>ualratifa q           | Objetine 1.<br>Inglementer<br>releategine para et<br>Ingre de ena<br>production<br>efinicate,                                                                                                    | ODS 11.<br>Cindades y<br>Cameridades<br>Saalenikles |                                                                | Diaresián<br>3. Grafián<br>2. Valares<br>9474<br>Recollados                                      | CRA-<br>Regulación<br>Graecal | Minera de aslansiara<br>ergalalarias públicadas<br>a Danasenha<br>regalalarias de<br>Anerdasha,<br>Minerlarillada g Area |                                         | Sanatarian de<br>adaasiaara<br>regalatarian<br>pablicatara<br>Daraaralan<br>regalatarian de         |        | Readlada  | Nierre            |                          | Sementeal    | • |   |                  | • •   | •                |                                               | cas                  |
| CRM-Comini<br>Regulations de<br>Repu   | •          |                            | Aque Palable q<br>Sauranirala<br>Díaina | Hajarar la<br>adardara, addid<br>yaadiaadad da la<br>aradiaada Aga<br>Palaka y<br>Larradiada Bisia | Participante la<br>copositad<br>institucione de las<br>calitados<br>activados del<br>accinentos del<br>accinentos de<br>calenatores la<br>calenatores de<br>propositante<br>prostantine<br>prostantine<br>accinentista | VIII, Paulo por la salidad y<br>eficitoria de los erectoiros<br>paragemente la<br>competitividad y el<br>kiencolas de lados                               | D. Aqua Haqia q<br>aaraa di da kata<br>adaraa da kata at<br>qadiin<br>rayaa di kata<br>rayaa di kata<br>qadi dha | Objection 4.<br>Inspiratory of the second second secon | 005 E. Sique<br>Kapita<br>aartanirala               | obsii<br>Ciululaa<br>aalaalii<br>obsii<br>Padaalii<br>Padaalii | Diarosifa<br>3. Gostifa<br>recolladar<br>Diarosifa<br>6. Gostifa<br>dal<br>reconsistent<br>a sta | CRA-<br>Regulatión<br>Grarral | Minero de desenvolte<br>que relation para el<br>astinie que acordi<br>del protor de 18936                                |                                         | Samalaria de<br>decementas que<br>estudios para el<br>astinios<br>decaralla del<br>aratar de 189319 |        | Rosallada | Miaa              |                          | Searatest    | 1 | 2 | 1                | 1 1   | 5                |                                               | Ga                   |

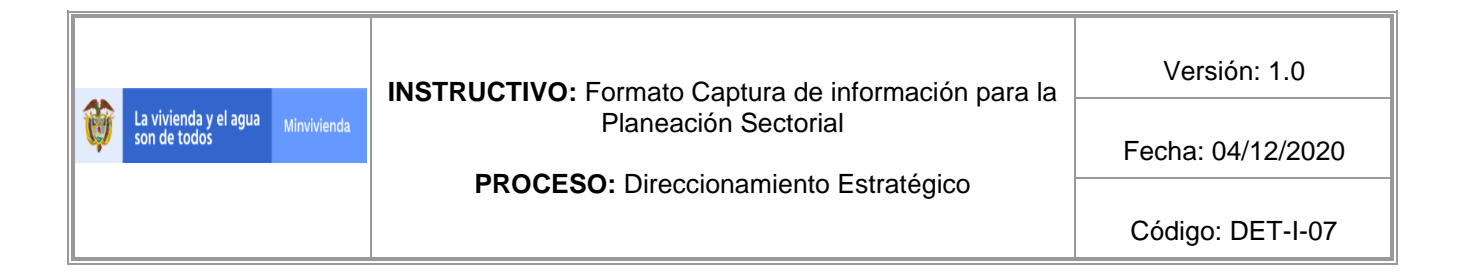

3.1 Diríjase a la columna "Acción" (columna B) y seleccione la opción "Eliminación"

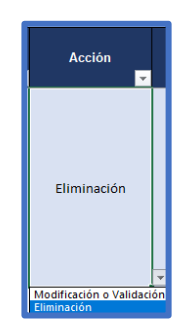

**3.2** Posteriormente, en la columna "Observaciones o Justificación" (columna C) digite en forma resumida la justificación técnica de esta suspensión.

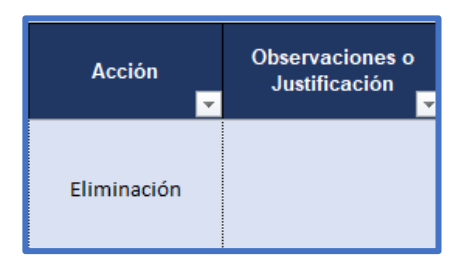

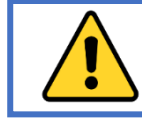

La entidad debe repetir este proceso, por cada indicador no vaya a continuar en el Plan Estratégico Sectorial.

**3.3** Guarde el documento Excel y envíelo a la jefatura de la Oficina Asesora de Planeación del Ministerio de Vivienda, Ciudad y Territorio por medio de correo electrónico del jefe de la oficina de planeación de la entidad, responsable de la consolidación de la información del PES.

#### 2. CONTROL DE CAMBIOS:

| FECHA      | VERSIÓN DEL<br>DOCUMENTO QUE<br>MODIFICA | VERSIÓN<br>ACTUAL DEL<br>DOCUMENTO | MOTIVO DE LA MODIFICACIÓN |
|------------|------------------------------------------|------------------------------------|---------------------------|
| 04/12/2020 | N.A.                                     | 1.0                                | Creación del instructivo  |

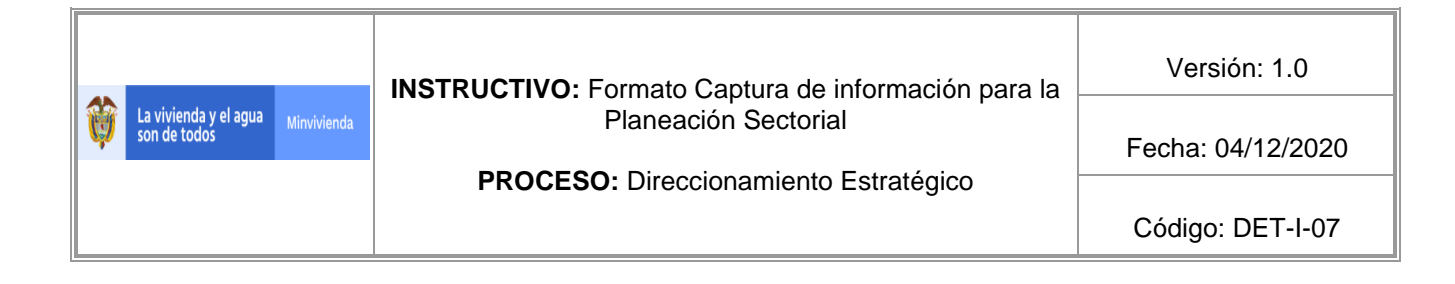

### 3. ELABORÓ, REVISÓ Y APROBÓ:

| Elaboró: Wisner Genaro Suárez | Revisó: Maria Angela Petit Ariza | Aprobó: Sara Giovanna Piñeros  |
|-------------------------------|----------------------------------|--------------------------------|
| Guzmán                        |                                  | Castaño                        |
| Cargo: Contratista            | Cargo: Coordinadora Grupo        | Cargo: Jefe Oficina Asesora de |
|                               | Planeación y Seguimiento         | Planeación                     |
| Firma:                        | Firma:                           | Firma:                         |
| Fecha: 01/12/2020             | Fecha: 01/12/2020                | Fecha: 04/12/2020              |